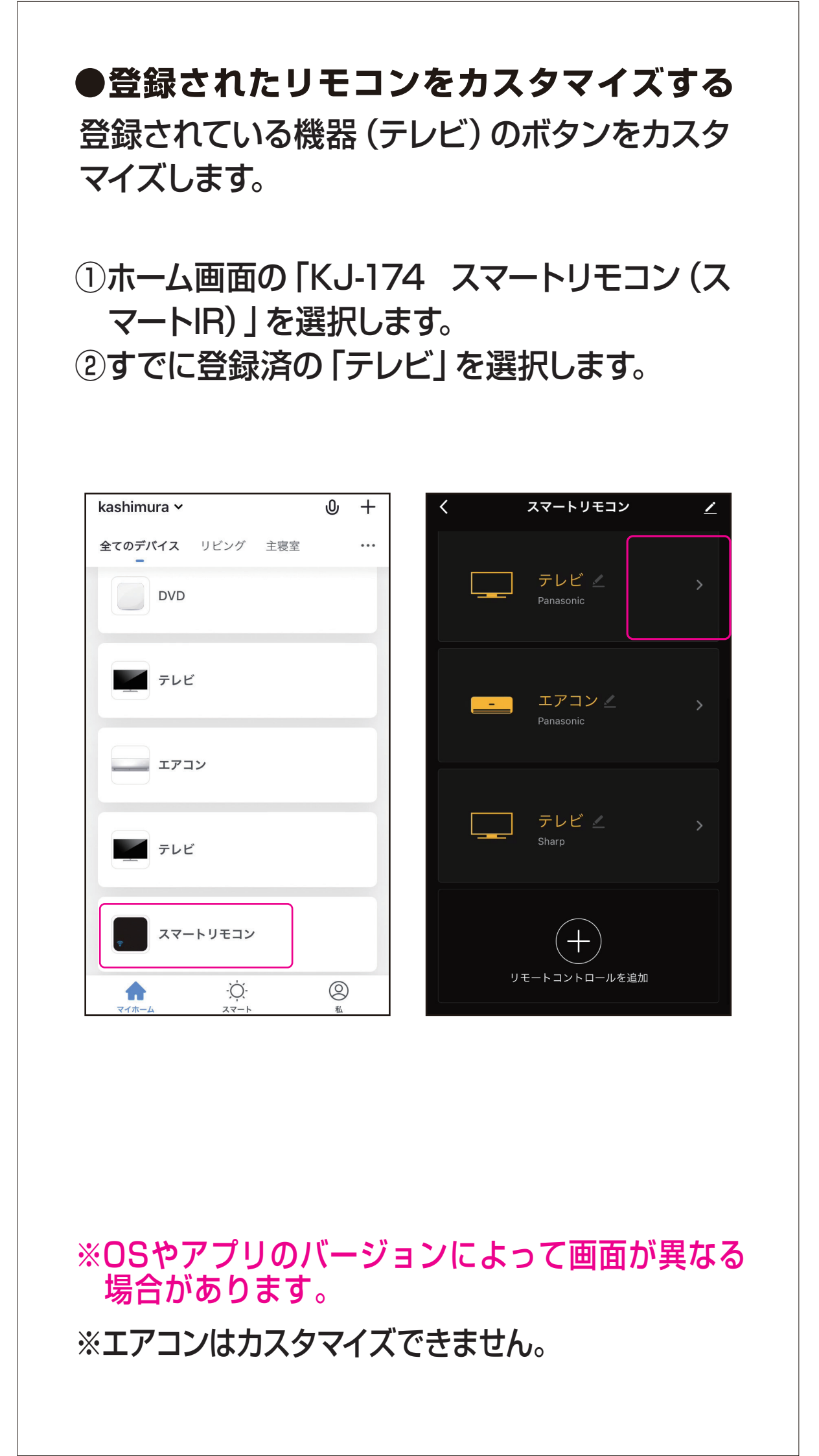

③画面右上の「編集」を選択します。

④ 「ボタンをコピー」は登録したいボタンを追加 (上書き)します。

「削除」は登録されたボタン操作を削除しま す。

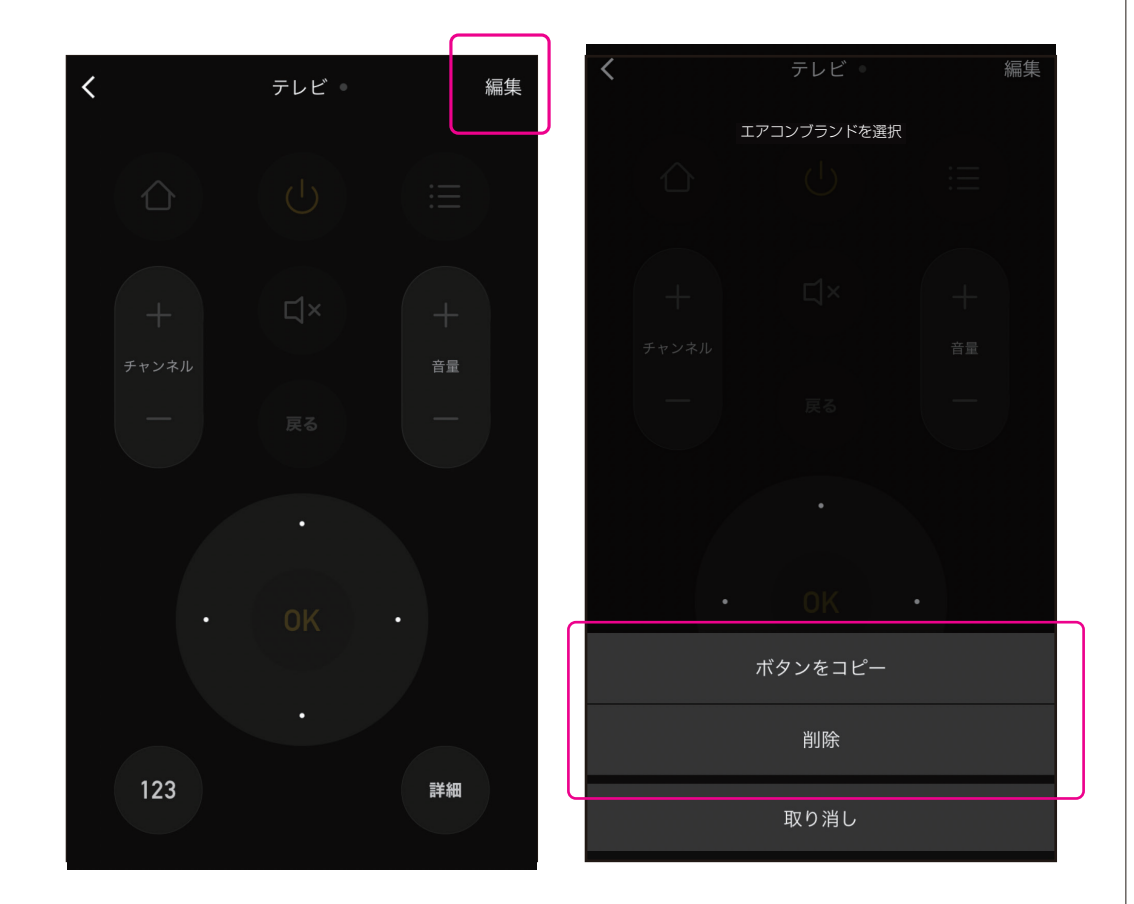

⑤カスタマイズしたいボタンを長押しします。
画面が変わったらボタンから指を離します。
⑥本体の「受信部」に向けて登録したいリモコンのボタンを押します。ボタンは短く数回押します。

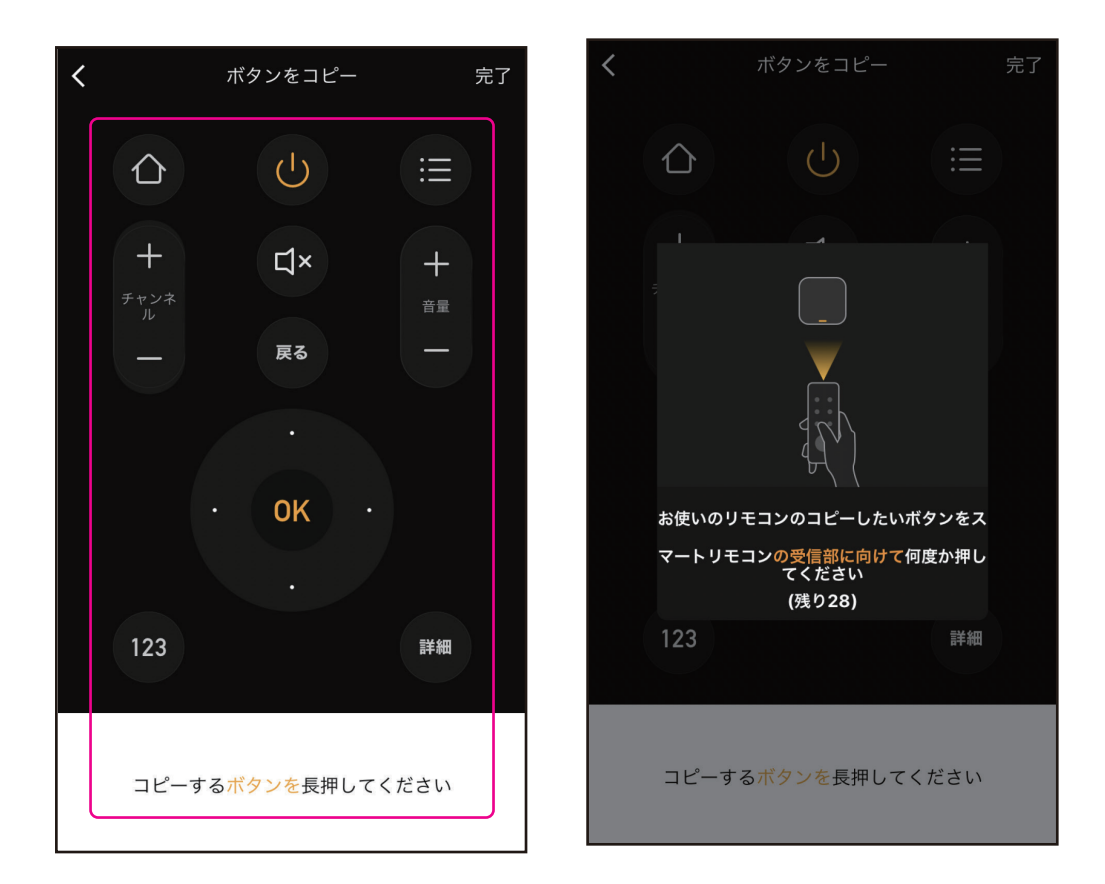

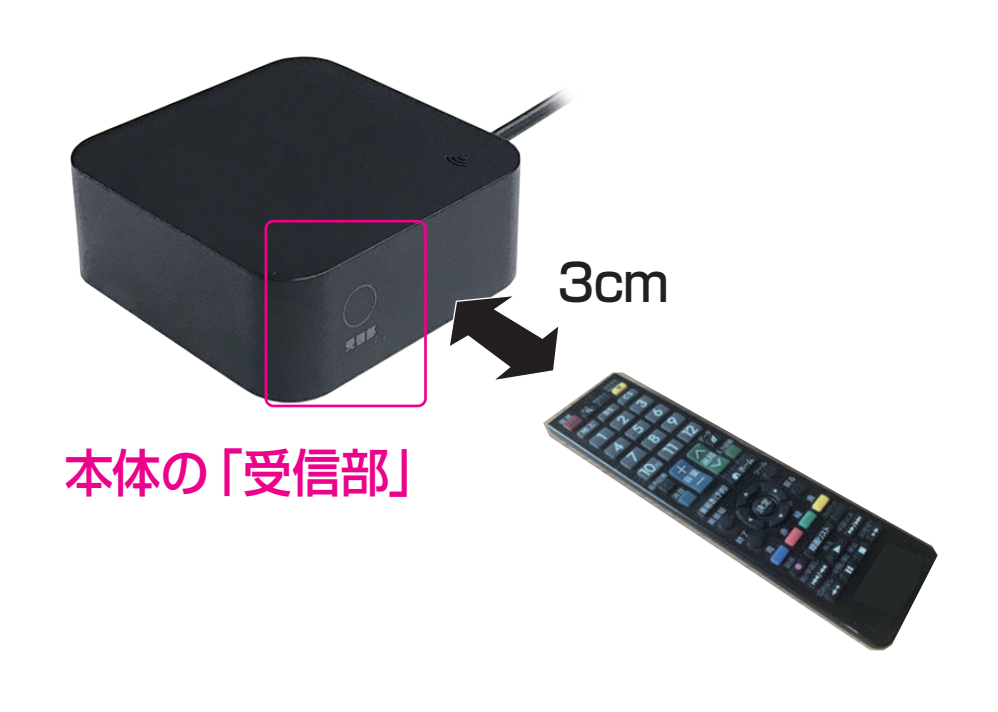

## ⑦登録が完了すると「IR信号が検出されました」と表示されますので、「保存」します。

※登録に失敗すると「学習が失敗しました」と表示されますので「確認」を選択し、再度登録します。

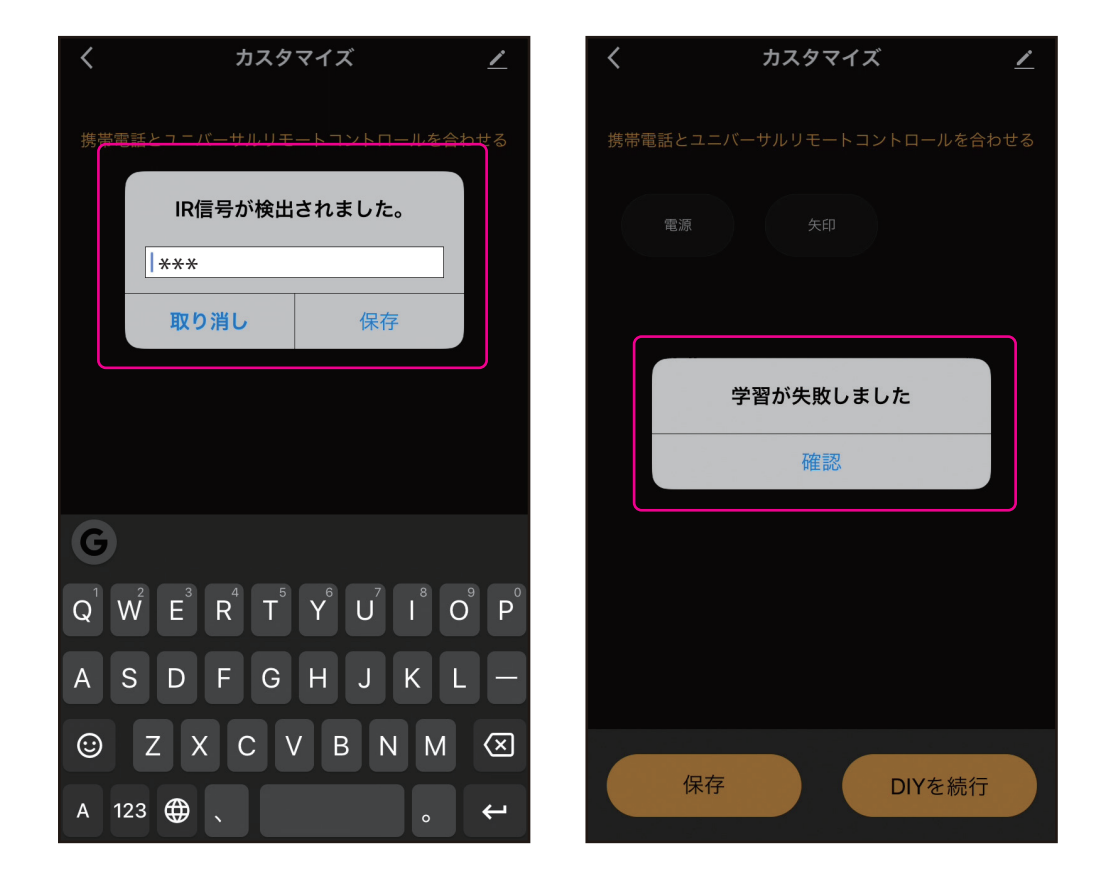